Вас пригласили посетить вебинар на площадке сервиса «Вебинар FM».

Все, что вам нужно сделать – это пройти по ссылке, которая выглядит следующим образом:

https://login.webinar.fm/\*\*\*\*\*\*

где \*\*\*\*\*\*\* - это цифры или буквы английского алфавита.

Когда вы пройдете по ссылке, у вас откроется страница входа в комнату.

Эта страница имеет вот такой вид:

| Имя и фамилия *<br>Введите имя и фамилию<br>Необходимо заполнить поле «Имя и<br>фамилия».<br>Войти |
|----------------------------------------------------------------------------------------------------|
| ₩ <b>= =</b><br><b>f</b> B g @ in <b>&gt; y</b> ?                                                  |

В строку «Имя и фамилия» вы вписываете ваши данные и нажимаете на «Войти».

После чего вы оказываетесь внутри вебинарной комнаты.

Если на комнату установлен пароль, то вы увидите такую страницу:

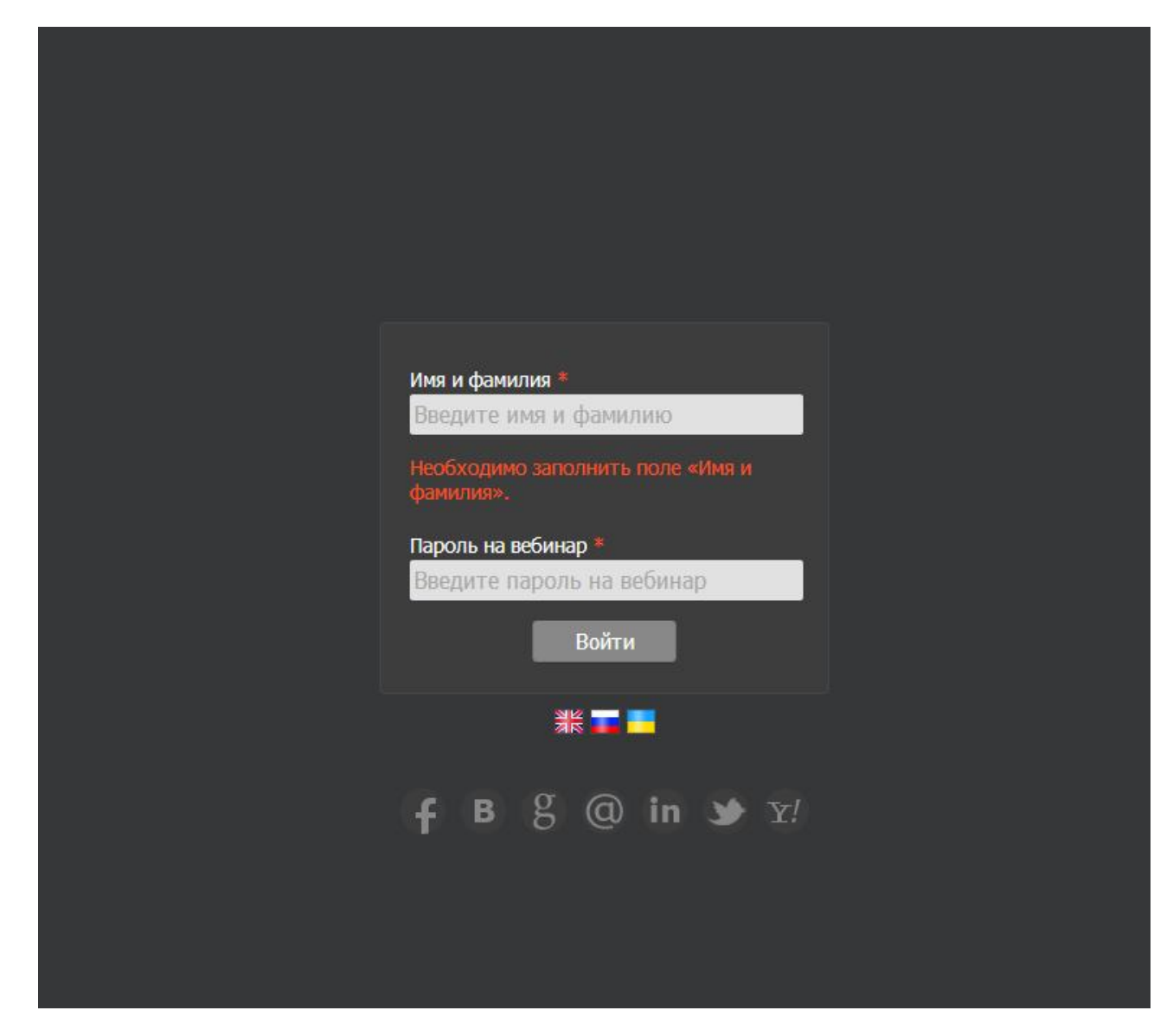

Здесь кроме имени вам необходимо ввести пароль в строку «Пароль на вебинар». Пароль вам предоставляет организатор вебинара.

Итак, вы находитесь на вебинаре в качестве гостя. Вид вебинарной комнаты изнутри:

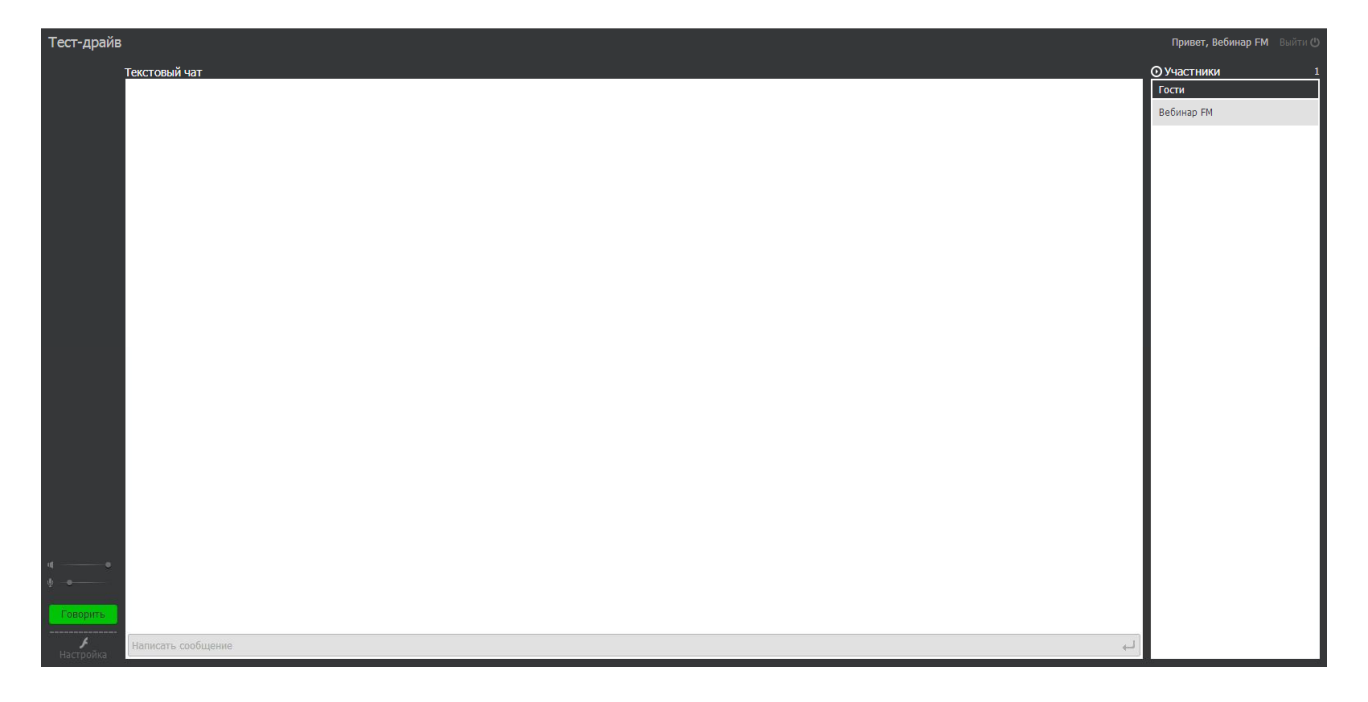

Когда вебинар начнется, вы увидите окошко ведущего в правом верхнем углу и услышите голос ведущего.

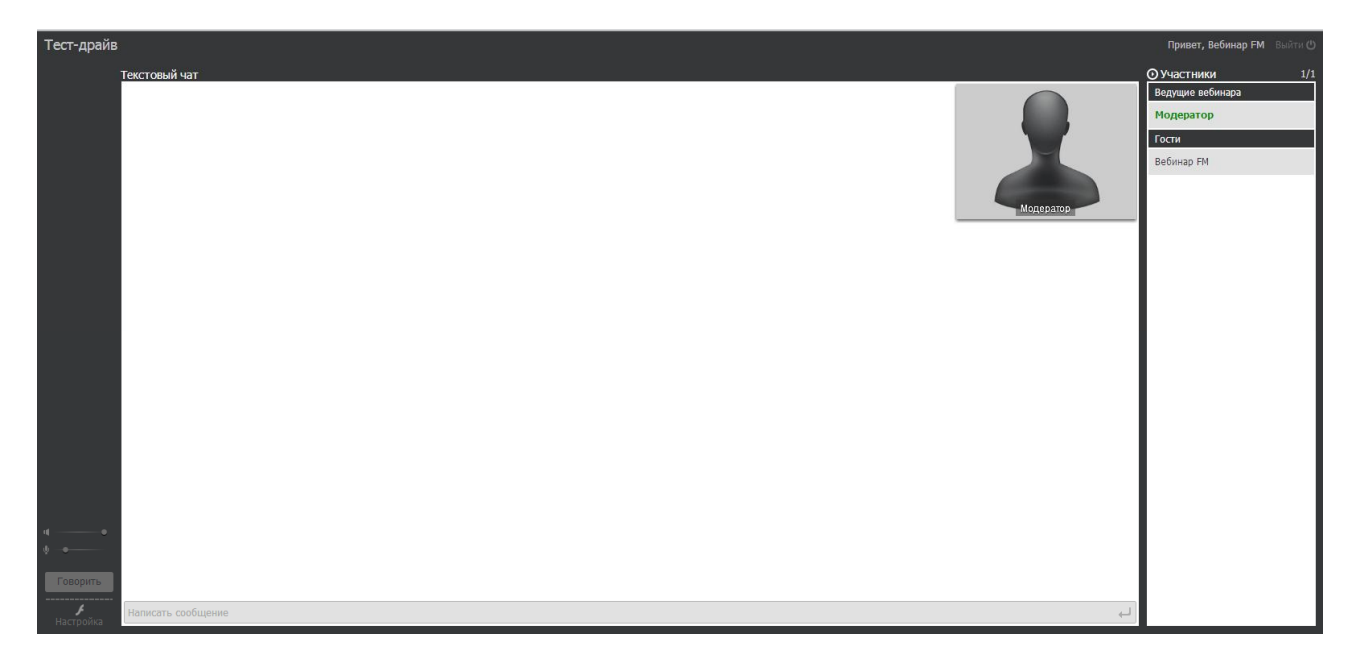

Если у вас возникли технические неполадки, например: вы не можете войти в комнату; вы видите, что все могут писать в чате, а вы нет; все слышат ведущего, а вы нет и т.п., примените рекомендации из приведенной ниже инструкции.

Перед входом в вебинарную комнату, выполните, пожалуйста, следующие действия:

1. Обновите или установите (если не установлена) программу Adobe Flash Player.

2. Очистите кэш и удалите cookie (куки) вашего браузера.

3. Если зайти в комнату все-таки не удается или ваша проблема не исчезла, попробуйте зайти через другой браузер.

4. Если при переходе по ссылке вы попадаете на страницу с уведомлением о том, что сертификат просрочен или аналогичной ошибкой, вам необходимо изменить ссылку вручную. То есть в изначальной ссылке вида https://login.webinar.fm/XXXXXX необходимо убрать букву s в http.

Ссылка будет иметь следующий вид: <u>http://login.webinar.fm/XXXXXXX</u>

Возможные причины того, что вы не можете зайти на вебинар - локальные настройки на компьютере: устаревшая версия браузера, специфически настройки антивирусной программы или браузера.

5. Если во время вебинара прерывается звук или вас «выкидывает» из комнаты, советуем вам проверить качество связи, в частности с помощью утилиты ping:

ping login.webinar.fm -t

Необходимо пройти на компьютере в Пуск/Найти (или Выполнить для Windows XP) и ввести на латинице команду cmd — выбрать в найденном эту командную строку, после чего появится черное окно dos.

В нем необходимо написать: ping login.webinar.fm/ -t, нажать Enter.

Наблюдайте в течение нескольких минут. Если произойдет потеря хотя бы одного пакета и появится надпись «Превышен интервал ожидания для запроса» — на вебинаре будет перебой звука в этот момент, потеря двух и более пакетов — отключение.

В этом случае рекомендуем вам обратиться в службу поддержки интернет-провайдера для устранения неполадок или сменить провайдера.

6. Регулировать громкость звука можно при помощи ползунков в левом нижнем углу.

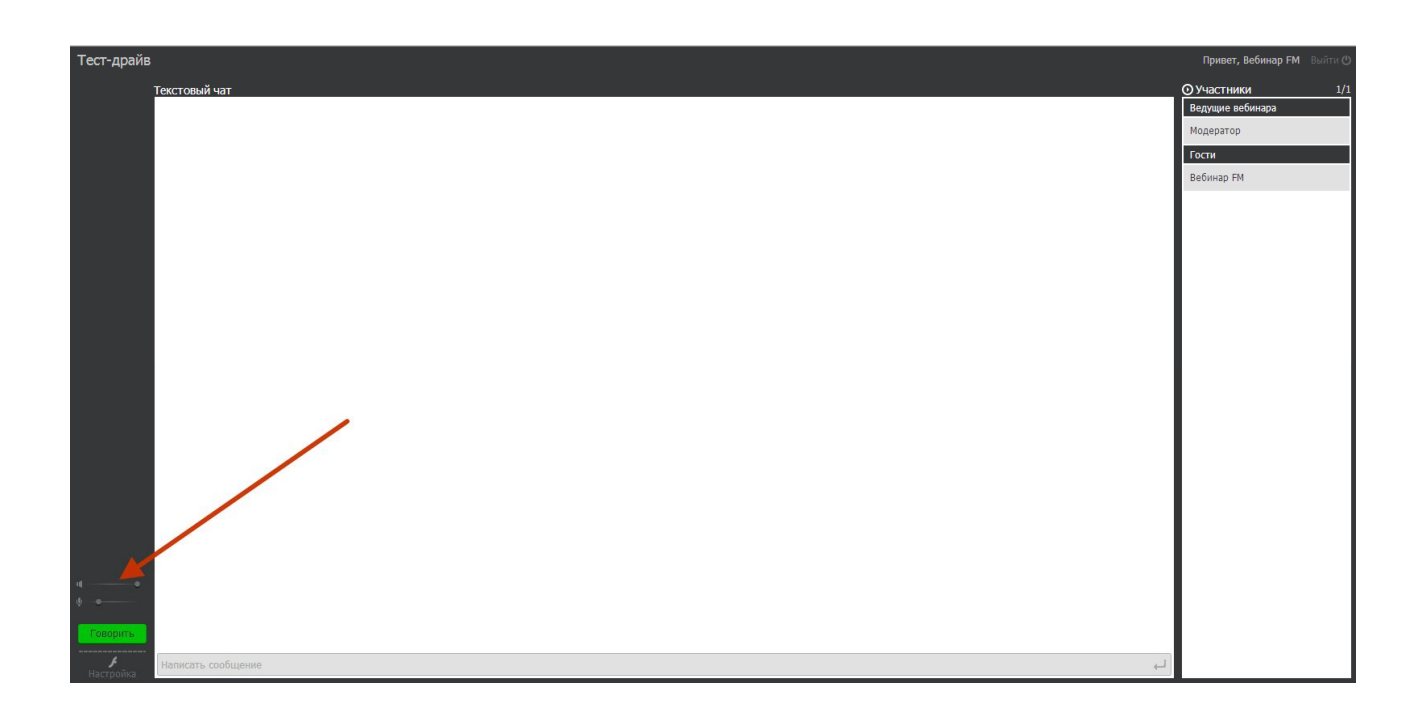

## 7. Если все предпринятые меры не помогли, необходимо проверить, отключен ли в вашей операционной системе брандмауэр.

| 2                                                                                 |         | Настроить параметры                                                                                       |                           | - □ | × |
|-----------------------------------------------------------------------------------|---------|----------------------------------------------------------------------------------------------------|---------------------------|-----|---|
| 🔄 🄄 👻 🕆 🍻 « Система и безопасность → Брандмауэр Windows → Настроить параметры 🗸 🗸 |         | Ç                                                                                                    | Поиск в панели управления | ,p  |   |
| F                                                                                 | Настро  | йка параметров для каждого типа сети                                                                      |                           |     |   |
| в                                                                                 | ы може  | ете изменить параметры брандмауэра для каждого из используемых типов сетей.                               |                           |     |   |
| г                                                                                 | Тараме  | гры для частной сети                                                                                      |                           |     |   |
|                                                                                   |         | 🔘 Включить брандмауэр Windows                                                                             |                           |     |   |
|                                                                                   |         | Блокировать все входящие подключения, в том числе для приложений, указаннь<br>списке разрешенных программ | ых в                      |     |   |
|                                                                                   |         | 📝 Уведомлять, когда брандмауэр Windows блокирует новое приложение                                         |                           |     |   |
|                                                                                   | 8       | Отключить брандмауэр Windows (не рекомендуется)                                                           |                           |     |   |
| Г                                                                                 | Тарамет | тры для общественной сети                                                                                 |                           |     |   |
|                                                                                   |         | 🔘 Включить брандмауэр Windows                                                                             |                           |     |   |
|                                                                                   |         | Блокировать все входящие подключения, в том числе для приложений, указаннь<br>списке разрешенных программ | ых в                      |     |   |
|                                                                                   |         | 🗹 Уведомлять, когда брандмауэр Windows блокирует новое приложение                                         |                           |     |   |
|                                                                                   |         | Отключить брандмауэр Windows (не рекомендуется)                                                           |                           |     |   |
|                                                                                   |         |                                                                                                    |                           |     |   |
|                                                                                   |         |                                                                                                    |                           |     |   |
|                                                                                   |         |                                                                                                    |                           |     |   |
|                                                                                   |         |                                                                                                    |                           |     |   |
|                                                                                   |         |                                                                                                    |                           |     |   |
|                                                                                   |         |                                                                                                    |                           |     |   |
|                                                                                   |         | ОК От                                                                                                    | мена                      |     |   |

## Чтобы выключить брандмауэр Windows:

- 1. Пуск 💿 и выбрав пункты Панель управления, Безопасность и Брандмауэр Windows.
- 2. Щелкните ссылку **Включение и отключение брандмауэра Windows**. **В**ведите пароль администратора или подтверждение пароля, если появится соответствующий запрос.
- 3. Выберите параметр Выключить и нажмите кнопку ОК.

После чего перезагрузите компьютер.

Если остались проблемы с качеством звука или вы по-прежнему «вылетаете» из комнаты, на время вебинара отключите вашу антивирусную программу.

После чего снова пройдите в комнату.